# نيوكت TACACS+ ىلع Cisco ONS15454/NCS2000 مداخ مادختساب ACS

## تايوتحملا

<u>قمدقملاا</u> <u>قمدقملاا</u> <u>تابلطتملا</u> <u>مدختسملاا تانوكملا</u> <u>نيوكتلا</u> <u>محصلا نم ققحتلا</u> <u>امحالصاو ءاطخألاا فاشكتسا</u>

## ەمدقملا

لوصولاا يف مكحتلاا ماظن نيوكت ةيفيك لوح ليصفتلاب تاميلعتلا دنتسملاا اذه فصي ONS15454/NCS2000 ةزهجأ ىلع (+TACACS) ةيفرطلاا ةطحملا ىلإ لوصولا مكحت ةدحو ىلإ تامسلا ةمئاق .ةلثمأ تاعوضوملا عيمج نمضتت .Cisco نم (ACS) لوصولا يف مكحتلا ماظنو اذه ثيدحت نودب تقو يأ يف ريغتت دقو ةقوثوم وأ ةلماش تسيل دنتسملاا اذه يف ةمدقملا

## ةيساسألا تابلطتملا

### تابلطتملا

:ةيلاتا عيضاوملاب ةفرعم كيدل نوكت نأب Cisco يصوت

- Cisco نم GU (CTC) لقنلا مكحت ةدحو •
- ACS مداخ •

### ةمدختسملا تانوكملا

ةنيعم ةيدام تانوكمو جمارب تارادصإ ىلع دنتسملا اذه رصتقي ال.

ةصاخ ةيلمعم ةئيب يف ةدوجوملا ةزهجألاا نم دنتسملا اذه يف ةدراولا تامولعملا ءاشنإ مت. (يضارتفا) حوسمم نيوكتب دنتسملا اذه يف ةمدختسُملا ةزهجألاا عيمج تأدب.

رمأ يأل لمتحملا ريثأتلل كمهف نم دكأتف ،ةرشابم كتكبش تناك اذإ :**ةظحالم**.

## نيوكتلا

ONS15454/NCS2000 ىلع ةبولطملا تانيوكتلا

**< نامألا < دادمإلا** ىلإ لقتنا .ەذە بيوبتلا ةمالع نم TACACS مداخ نيوكت نيوكت كنكمي .1

.ةروصلا يف حضوم وه امك TACACS مداخ

| Tab View          |                                                                      |                                                                                                    |                                          |                                    |                  |  | / _×  |  |  |  |
|-------------------|----------------------------------------------------------------------|----------------------------------------------------------------------------------------------------|------------------------------------------|------------------------------------|------------------|--|-------|--|--|--|
| Alarms Conditions | Iblons   History   Circuits   Provisioning   Inventory   Maintenance |                                                                                                    |                                          |                                    |                  |  |       |  |  |  |
|                   |                                                                      |                                                                                                    |                                          |                                    |                  |  |       |  |  |  |
| General           | Us                                                                   | ers Active Logins                                                                                               | Policy Data Comm                         | Access RADIUS Server TAGACS Server | Legal Disclaimer |  |       |  |  |  |
| Network           | -                                                                    | In the second second second second second second second second second second second second second second second | I see see see see see see see see see se |                                    |                  |  |       |  |  |  |
| RO                | 10                                                                   | Enable TACACS Au                                                                                                | thentication                             |                                    |                  |  | Apply |  |  |  |
| Protection        |                                                                      | 🗹 Enable node as                                                                                                | Final Authenticator whe                  | no TACACS+ Server is reachable     |                  |  | Reset |  |  |  |
| Security          |                                                                      | TACACS Servers in O                                                                                             | rder of Authentication                   |                                    |                  |  | Help  |  |  |  |
| SNMP              |                                                                      | Node Address                                                                                                    | Shared Secret                            | Authentication P                   |                  |  | - All |  |  |  |
| Alarm Drafiler    |                                                                      |                                                                                                    |                                          |                                    |                  |  |       |  |  |  |
| Defaults          |                                                                      |                                                                                                    |                                          |                                    |                  |  |       |  |  |  |
| 2/ALMOW           |                                                                      |                                                                                                    |                                          |                                    |                  |  |       |  |  |  |
| SAAN              |                                                                      |                                                                                                    |                                          |                                    |                  |  |       |  |  |  |
| CEM Profiles      |                                                                      |                                                                                                    |                                          |                                    |                  |  |       |  |  |  |
|                   |                                                                      |                                                                                                    |                                          |                                    |                  |  |       |  |  |  |
|                   |                                                                      |                                                                                                    |                                          |                                    |                  |  |       |  |  |  |
|                   |                                                                      |                                                                                                    |                                          |                                    |                  |  |       |  |  |  |
|                   |                                                                      | Create Edi                                                                                                    | t Delete                                 | ove Up Move Down                   |                  |  |       |  |  |  |
|                   | ΙĿ                                                                   |                                                                                                    |                                          |                                    |                  |  |       |  |  |  |
|                   |                                                                      |                                                                                                    |                                          |                                    |                  |  |       |  |  |  |
| L L               |                                                                      |                                                                                                    |                                          |                                    |                  |  |       |  |  |  |

2. نيوكت ةذفان حتفب موقيس .**ءاشناٍ** رزلا قوف رقنا ،+TACACS مداخ ليصافت ةفاضإل TACACS - تروصلا هذه يف حضوم وه امك

| Edit TACACS+ Server Entry | ×            |
|---------------------------|--------------|
| Node Address:             | 10.64.106.24 |
| Shared Secret:            | CISCO123     |
| Authentication Port:      | 49           |
| ОК                        | Cancel       |

- مداخلل IP ناونع لخدأ •
- + TACACS مداخو ةدقعلا نيب كرتشملا رسلا ةفاضإ
- مقر .ليمعلل +TACACS مداخ تصني ،ذفنملا اذه يف .ةقداصملا ذفنم مقر ةفاضإب مق 49 وه يضارتفالا ذفنملا

| Tab VIEW                                                                                    |       |
|---------------------------------------------------------------------------------------------|-------|
| Alarms Conditions History Circuits Provisioning Inventory Maintenance                       |       |
| General Users Active Logins Policy Data Comm Access RADIUS Server Legal Disclaimer          |       |
| OSI Enable TACACS Authentication                                                            | Apply |
| Protection  Enable node as Final Authenticator when no TACACS+ Server is reachable  Service | Reset |
| SNMP TACACS Servers in Order of Authentication                                              | Help  |
| Comm Channels Node Address Shared Secret Authentication P                                   |       |
| Alarm Profiles 10.64.106.24 CISCO123 49                                                     |       |
| Defaults                                                                                    |       |
| SVLAN                                                                                       |       |
| CFM Profiles                                                                                |       |
|                                                                                             |       |
|                                                                                             |       |
| Caste Edit Dates Maralle Maralle Maralle                                                    |       |
| Creater carcin Deleter Move Up Move Down                                                    |       |
|                                                                                             |       |

3. مداخ نيوكت طيشنتل TACACS **ةوداصم نيكمت** رايتخالاا ةناخ ددح ،ةدقعلا ىلع +TACACS مراخ نيوكت طيشنتل ةروصلا يف حضوم وه امك **قيبطت** رز ىلع رقناو.

Enable TACACS Authentication

4. ةناخ قوف رقنا ،مداخ ىلإ لوصولا ةيناكمإ مدع دنع ،يئاەن قدصمك ةدقعلا نيكمتل يف حضوم وہ امك رايتخالا .ةروصلا

✓ Enable node as Final Authenticator when no TACACS+ Server is reachable

5. **ريرحت** رزلا قوف رقنا ،لباقملا مداخلا نيوكت فص ددح ،نيعملا مداخلا نيوكت ليدعتل. نيوكتلا ليدعتل.

6. فذحل **فذح** رز قوف رقنا ،لباقملا مداخلا نيوكت فص ددح ،نيعم مداخ نيوكت فذحل. نيوكتلا.

ACS: مداخ ىلع ةبولطملا تانيوكتلا

وه امك **ةكبشلا دراوم** ةكرح يف **ءاشناٍ** رزلا قوف رقناو AAA ليمعو ةكبش زاهج ءاشنإب مق . ةروصلا يف حضوم.

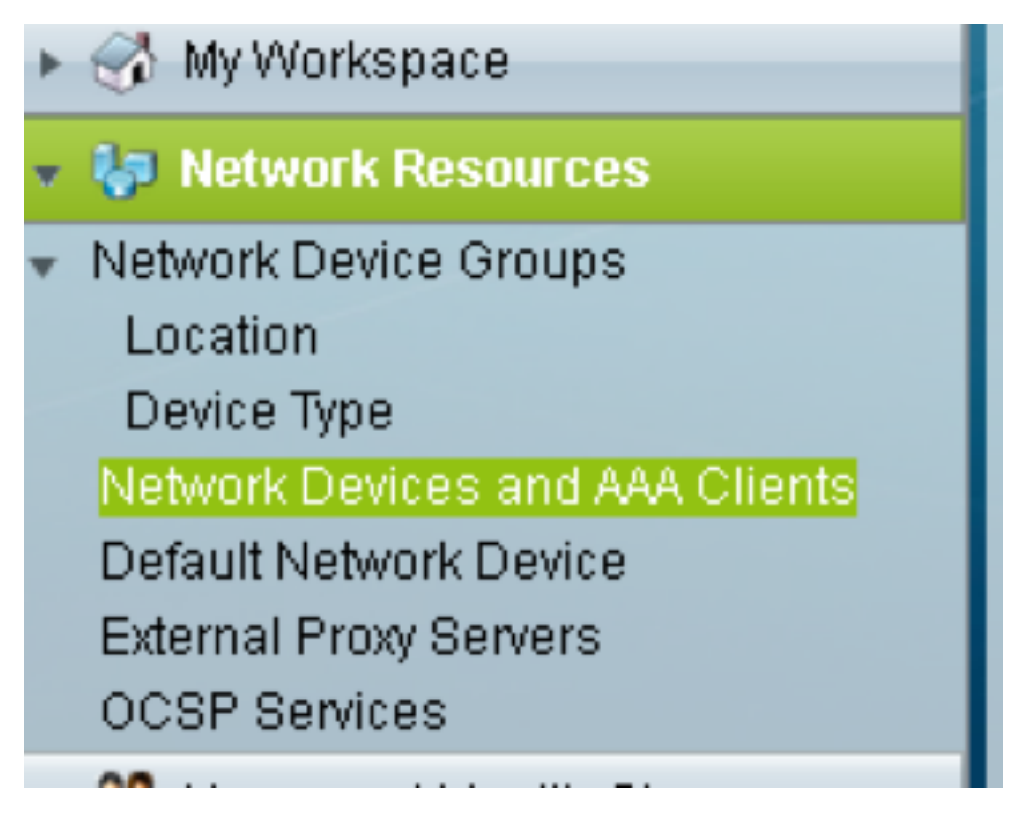

الشفتس ،الإو .ONS ةدقع نيوكت يف حضوم وه امك **كرتشملا رسلا** سفن حنما .2. ةقداصملا.

| Description:<br>Network Device Groups<br>Location All Locations Select<br>Device Type All Device Types Select<br>P Address ● Single IP Address ● IP Subnets ● IP Range(s)<br>● IP: 10.64.106.156 ● TACACS+ Single Connect Device<br>● Legacy TACACS+ Single Connect Support<br>■ TACACS+ Draft Compliant Single Connect Support<br>■ TACACS+ Draft Compliant Single Conne | o Name: TA        | CACS-NODE-156                  |        |                                |                     |
|----------------------------------------------------------------------------------------------------|-------------------|--------------------------------|--------|--------------------------------|---------------------|
| Network Device Groups Location All Locations Select Device Type All Device Types Select  P Address  Single IP Address IP Subnets IP Range(s)  IP : 10.64.106.156  IP : 10.64.106.156  IP : 10.64.106 IP : IP : 10.64.106 IP : IP : IP : IP : IP : IP : IP : IP :                                                                                                    | Description:      |                                |        |                                |                     |
| Location Al Locations Select<br>Device Type All Device Types Select<br>PAddress<br>● Single IP Address IP Subnets IP Range(s)<br>● IP: 10.64.106.156<br>Provide Type Address IP Subnets IP Range(s)<br>● IP: 10.64.106.156<br>Provide Type Address IP Subnets IP Range(s)<br>● Legacy TACACS+ Single Connect Support<br>TACACS+ Draft Compliant Single Connect Support<br>TACACS+ Draft Compliant Single Connect Support<br>Shared Secret Secret S           | Network Device Gr | oups                           |        |                                |                     |
| Device Type All Device Types Select  P Address  Single IP Address IP Subnets IP Range(s)  IP: 10.64.106.156  IP: 10.64.106.156  Required fields  P Address Althentication Options  TACACS+ IP  Shared Secret: CISCO123 Hide  Legacy TACACS+ Single Connect Support TACACS+ Draft Compliant Single Connect Support TACACS+ Draft Compliant Single Connect Support Required fields                                                                                                    | Location          | All Locations                  | Select |                                |                     |
| P Address <ul> <li>IP Subnets</li> <li>IP Range(s)</li> </ul> <ul> <li>TACACS+ ✓</li> <li>Shared Secret: CISCO123</li> <li>Hide</li> <li>Single Connect Support</li> <li>TACACS+ Drat Compliant Single Connect Support</li> <li>TACACS+ Drat Compliant Single Connect Support</li> <li>TACACS+ Drat Compliant Single Connect Support</li> <li>TACACS+ Drat Compliant Single Connect Support</li> <li>TACACS+ Drat Compliant Single Connect Support</li> <li>TACACS+ Drat Compliant Single Connect Support</li> <li>TACACS+ Drat Compliant Single Connect Support</li> <li>TACACS+ Drat Compliant Single Connect Support</li> <li>TACACS+ Drat Compliant Single Connect Support</li> <li>TACACS+ Drat Compliant Single Connect Support</li> <li>RADIUS</li> <li>Shared Secret:</li> <li>Show</li> <li>COA port: 1700</li> <li>Enable KeyWirap</li> <li>Key Encryption Key:</li> <li>Key Input Format</li> <li>ASCII → HEXADECIMAL</li> <li>Enable KeyWirap</li> <li>Key Input Format</li> <li>ASCII → HEXADECIMAL</li> </ul>                                                                                                    | Device Type       | All Device Types               | Select |                                |                     |
| Single IP Address      IP Subnets      IP Range(s)     TACACS+      Shared Secret: CISCO123 Hide     Single Connect Device     e Legacy TACACS+ Single Connect Support     TACACS+ Draft Compliant Single Connect Support     TACACS+ Draft Compliant Single Connect Support     TACACS+ Draft Complite Single Connect Support     TACACS+ Draft Compliant Single Con                                                                                          | P Address         |                                |        | Authentication Options         |                     |
| IP: 10.64.106.156     Shared Secret: CISCO123 Hide     Single Connect Device     Legacy TACACS+ Single Connect Support     TACACS+ Draft Compliant Single Connect Support     TACACS+ Draft Compliant Single Connect Support     Shared Secret     Shared Secret     Shared Secret     Shared Secret     TACACS+ Draft Compliant Single Connect Support     TACACS+ Draft Compliant Single Connect Support     TACACS+ Draft Compliant Single Connect Support     Shared Secret     Shared Secret     Shared Secret     Shared Secret     Shared Secret     Shared Secret     Shared Secret     Shared Secret     Shared Secret     Shared Secret     Shared Secret     Shared Secret                                                                                            | Single IP A       | ddress 🔘 IP Subnets 🔘 IP Range | (S)    | ▼ TACACS+ 🔽                    |                     |
| Required fields                                                                                                    | 0 IP: 10.64.106   | 156                            |        | Shared Secret CISCO123         | Hide                |
| Legacy TACACS+ Single Connect Support     TACACS+ Draft Compliant Single Connect Support     RADIUS     RADIUS     Shared Secret     Show     CoA port     T700     Enable KeyWrap     Key Encryption Key:     Message Authenticator Code Key:     Key Input Format     ASCII     HEXADECIMAL  = Required fields                                                                                                    | 10.04.100.        |                                |        | Single Connect Device          |                     |
| TACACS+ Draft Compliant Single Connect Support RADIUS RADIUS Shared Secret Show CoA port T700 Enable KeyWrap Key Encryption Key. Message Authenticator Code Key. Key Input Format ASCII HEXADECIMAL Required fields                                                                                                    |                   |                                |        | Legacy TACACS+ Single Conn     | ect Support         |
| RADIUS     Shared Secret:     Show     CoA port:     T700     Enable KeyWrap     Key Encryption Key:     Message Authenticator Code Key.     Key Input Format     ASCII     HEXADECIMAL  = Required fields                                                                                                    |                   |                                |        | TACACS+ Draft Compliant Single | gle Connect Support |
| Shared Secret Show<br>CoA port 1700<br>Enable KeyWrap<br>Key Encryption Key.<br>Message Authenticator Code Key:<br>Key Input Format ASCII HEXADECIMAL                                                                                                    |                   |                                |        | - RADIUS                       |                     |
| CoA port 1700 Enable KeyWrap Key Encryption Key: Message Authenticator Code Key: Key Input Format ASCII HEXADECIMAL = Required fields                                                                                                    |                   |                                |        | Shared Secret:                 | Show                |
| Enable KeyWrap     Key Encryption Key:     Message Authenticator Code Key:     Key Input Format      ASCII      HEXADECIMAL                                                                                                    |                   |                                |        | CoA port: 1700                 |                     |
| Key Encryption Key:<br>Message Authenticator Code Key:<br>Key Input Format ASCII HEXADECIMAL<br>= Required fields                                                                                                    |                   |                                |        | Enable KeyWrap                 |                     |
| Message Authenticator Code Key:<br>Key Input Format O ASCII O HEXADECIMAL                                                                                                    |                   |                                |        | Key Encryption Key:            |                     |
| Key Input Format  ASCII  HEXADECIMAL Required fields                                                                                                    |                   |                                |        | Message Authenticator Code Key |                     |
| = Required fields                                                                                                    |                   |                                |        | Key Input Format 🔘 ASCII 🍥 H   | EXADECIMAL          |
|                                                                                                    | = Required fields | 1                              |        |                                |                     |
|                                                                                                    |                   |                                |        |                                |                     |
|                                                                                                    |                   |                                |        |                                |                     |
|                                                                                                    |                   |                                |        |                                |                     |
|                                                                                                    |                   |                                |        |                                |                     |
| (bmit Cancel                                                                                                    | ibmit Cancel      |                                |        |                                |                     |

3. يف اهيلع ةقداصملل بولطملا مدختسملل رورم ةملكو مدختسم مسا ءاشنإب مق and Identity Store PAN يف حضوم وه امك and Identity Store PAN.

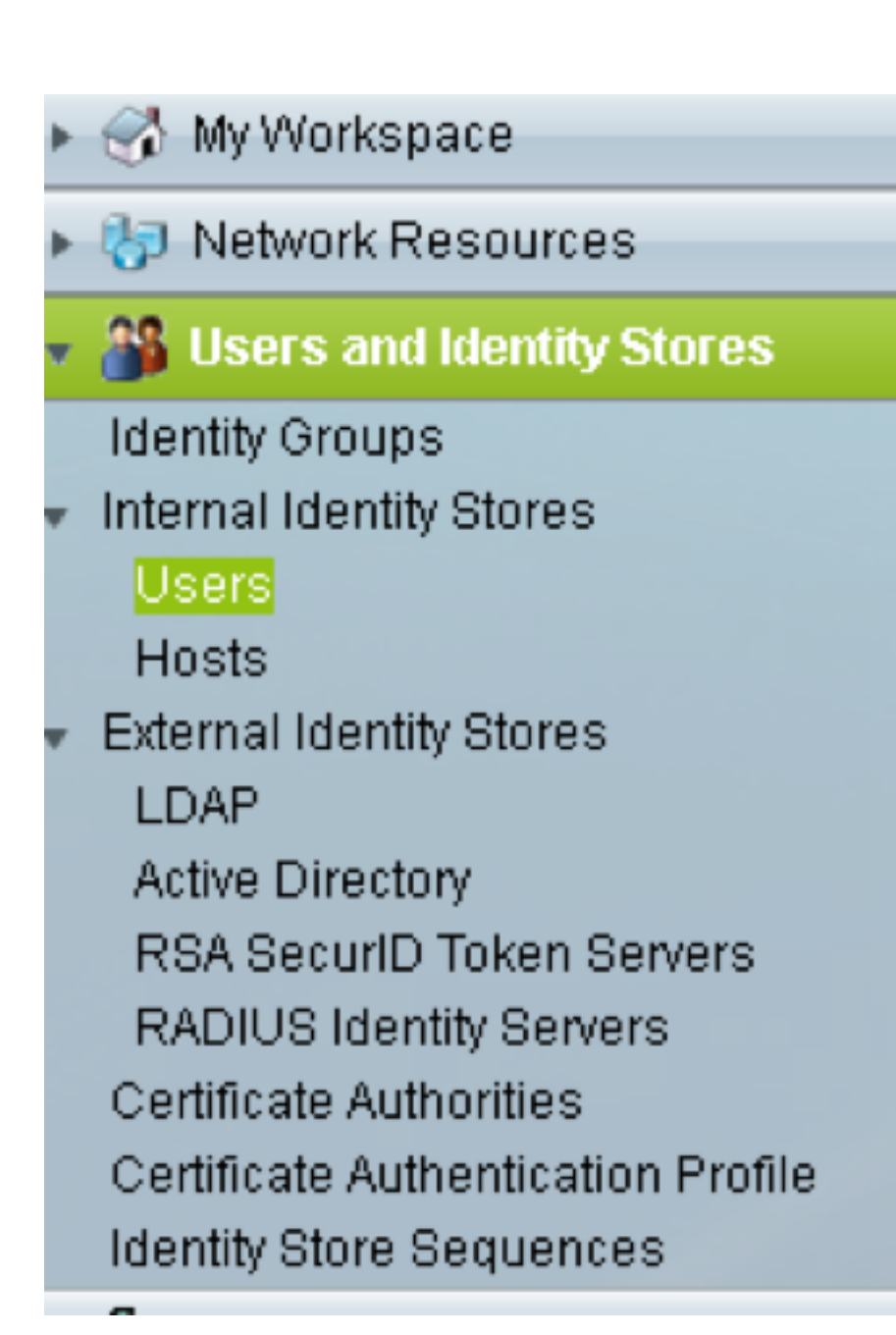

| Users and identity Stores | > Internal Identity Store      | es > Users > Create      |                   |                      |                            |                                    |              |  |
|---------------------------|--------------------------------|--------------------------|-------------------|----------------------|----------------------------|------------------------------------|--------------|--|
| General                   |                                |                          |                   |                      |                            |                                    |              |  |
| O Name:                   | raamu                          | Status: E                | nabled 👻          | •                    |                            |                                    |              |  |
| Description:              |                                |                          |                   |                      |                            |                                    |              |  |
| Identity Group:           | All Groups                     |                          | Selec             | t                    |                            |                                    |              |  |
| Email Address:            |                                |                          |                   | _                    |                            |                                    |              |  |
|                           |                                |                          |                   |                      |                            |                                    |              |  |
| Account Disable           |                                |                          |                   |                      |                            |                                    |              |  |
| 🖾 Disable Accou           | int if Date Exceeds:           | 2015-Nov-21 🔝 (m         | /y-Mmm-dd)        |                      |                            |                                    |              |  |
| Disable accou             | int after 3 succe              | ssive failed attempts    | 1                 |                      |                            |                                    |              |  |
|                           |                                |                          |                   |                      |                            |                                    |              |  |
| Password Hash             |                                | Applicable on            | lu for Internal I | lears to store pass  | upped as: baseb            |                                    |              |  |
| Enable Passw              | ord Hash                       | Authentication           | types CHAP/       | MSCHAP will not wo   | rk if this option is enabl | ed.                                | 10           |  |
|                           |                                | write disabilit          | ig the hash, e    | risure inal passwort | a is recompared asing      | change password opin               |              |  |
| Password Lifetime         | 2                              |                          |                   |                      |                            |                                    |              |  |
| Password New              | ver Expired/Disabled           | Overwrites us            | ser account bi    | ocking in case pass  | word expired/disabled      |                                    |              |  |
| Password Inform           | ation                          |                          |                   |                      |                            | Enable Password Info               | ormation     |  |
| Password must             |                                |                          |                   |                      |                            | Password must                      |              |  |
| Contain 4                 | - 32 characters                |                          |                   |                      |                            | <ul> <li>Contain 4 - 12</li> </ul> | 8 characters |  |
| O Password Type           | е.                             | Internal Users           |                   | Select               |                            | Enable Password:                   |              |  |
| · Password:               |                                | •••••                    |                   |                      |                            | Confirm                            |              |  |
| Confirm Passw             | vord:                          |                          |                   |                      |                            | i assirate.                        |              |  |
| 🖾 Change pa               | ssword on next login           |                          |                   |                      |                            |                                    |              |  |
| User Information          |                                |                          |                   |                      |                            |                                    |              |  |
| Thorn one no od           | different interneties officies | uton alathened the conse |                   |                      |                            |                                    |              |  |
| Submit Cancel             |                                |                          |                   |                      |                            |                                    |              |  |

 4. أن عاش العام عاش العام عاش العام عاش العام عاش العام عاش العام عاش العام عاش العام عاش العام عاش العام عام العام عام العام العام العام العام العام العام العام العام العام العام العام العام العام العام العام العام العام العام العام العام العام العام العام العام العام العام العام العام العام العام العام العام العام العام العام العام العام العام ا العام العام العام العام العام العام العام العام العام العام العام العام العام العام العام العام العام العام الع العام العام العام العام العام العام العام العام العام العام العام العام العام العام العام العام العام العام العام العام العام العام العام العام العام العام العام العام العام العام العام العام العام العام العام العام العام العام العام الع العام العام العام العام العام العام العام العام العام العام العام العام العام العام العام العام العام العام الع العام العام ال العام العام العام العام العام العام العام العام العام العام العام العام العام العام العام العام العام العام الع العام العام العام العام العام العام العام العام العام العام العام العام العام العام العام العام العام العام العام العام العام العام ال العام العام العام العام العام العام العام العام العام العام العام العام العام العام العام العام الع العام العام ال المام الع :(3 ىلإ 0 نم) زايتمالا ىوتسم ددح .أ

- .دادرتسالا مدختسمل 0
- .1٪ ةنايصلا مدختسم
- مدختسملا ريفوتل 2.
- زيمتملا مدختسملل 3.
- .**لومخلا تقو** ةمسل **ءالمعلا تامس** ةحول يف ةصصخم ةمس ءاشنإب مق .ب

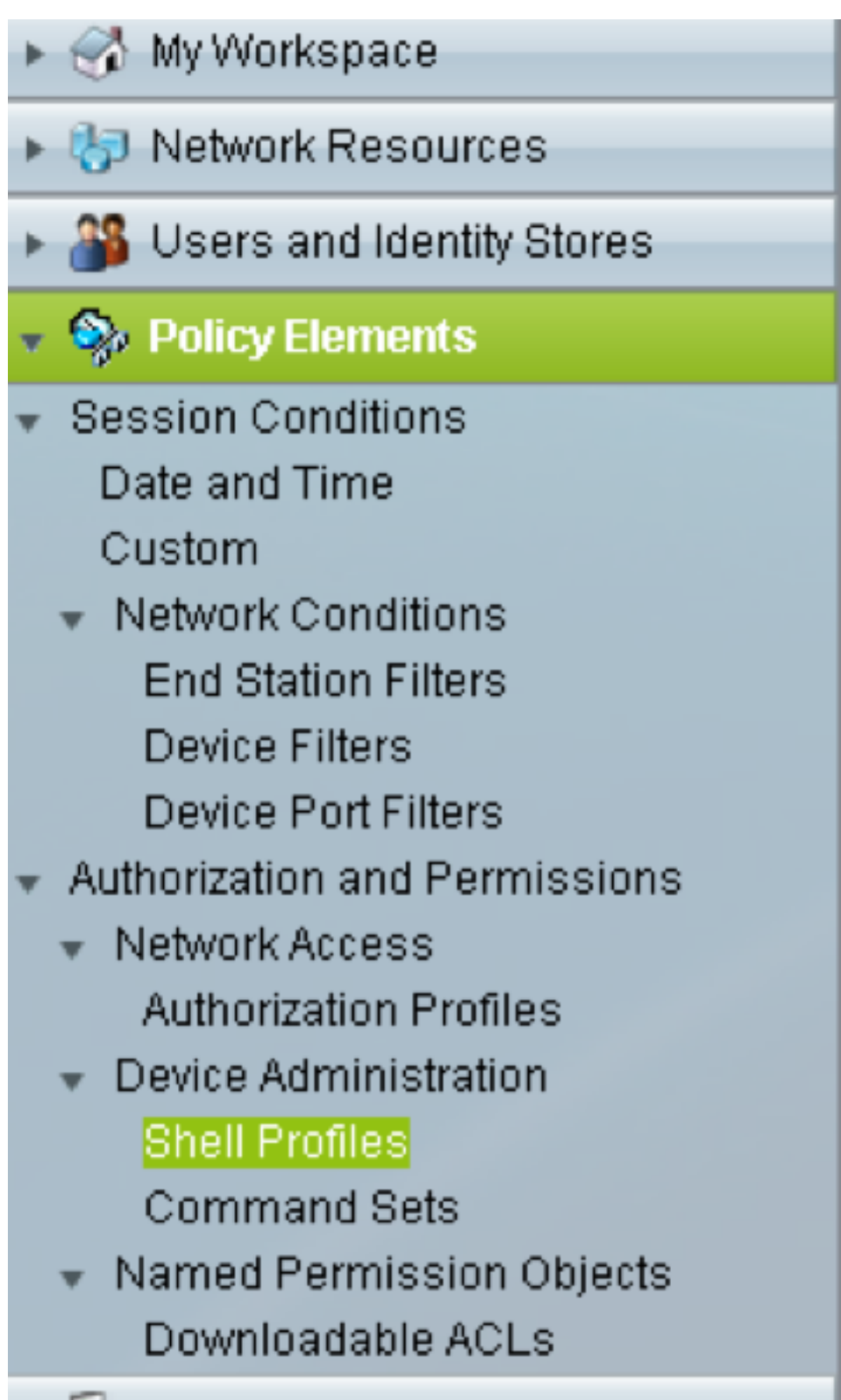

| eneral Common        | Tasks  | Custor | n Attribute | es |   |      |  | - |  |
|----------------------|--------|--------|-------------|----|---|------|--|---|--|
| rivilege Level       |        |        |             |    |   |      |  |   |  |
| Default Privilege:   | Static | •      | Value       | 2  | • |      |  |   |  |
| Maximum Privilege:   | Not in | Use 🔻  |             |    |   |      |  |   |  |
| hell Attributes      |        |        |             |    |   |      |  |   |  |
| Access Control List: | Not in | Use 👻  | ]           |    |   |      |  |   |  |
| Auto Command:        | Not in | Use 👻  | ]           |    |   |      |  |   |  |
| No Callback Verify:  | Not in | Use 🗸  | ]           |    |   |      |  |   |  |
| No Escape:           | Not in | Use 👻  | ]           |    |   |      |  |   |  |
| No Hang Up:          | Not in | Use 🗸  | ]           |    |   |      |  |   |  |
| Timeout:             | Not in | Use 🗸  | ]           |    |   |      |  |   |  |
| ldle Time:           | Not in | Use 👻  | ]           |    |   |      |  |   |  |
| Callback Line:       | Not in | Use 👻  | ]           |    |   |      |  |   |  |
| Callback Rotary:     | Not in | Use 👻  | ]           |    |   |      |  |   |  |
| = Required fields    |        |        |             |    |   | <br> |  |   |  |

مدختسملا ماق اذإ.دبألاا ىلإ كلذك نوكيسو ادبأ رخأتي نل لاصتالا نأ ىلإ "IdTime **"0** ريشي ةديدعلا **يناوثلا** كلتل احاتم لاصتالا نوكيسف ،رخآ تقو يأ ديدحتب.

| eneral 🛛 Common Ta      | sks Custom Attributes |           |  |
|-------------------------|-----------------------|-----------|--|
| ommon Tasks Attribute   | es                    |           |  |
| Attribute               | Requirement           | Value     |  |
| Assigned Privilege Leve | el Mandatory          | 2         |  |
|                         |                       |           |  |
| anually Entered         |                       |           |  |
| Attributo               | Poquiromont           | Voluo     |  |
| diatima                 | Mandatory             |           |  |
|                         |                       |           |  |
|                         |                       |           |  |
|                         |                       |           |  |
|                         |                       |           |  |
| Add A Edit V            | Replace A Delete      | Bulk Edit |  |
| ttribute:               |                       |           |  |
| equirement: Mandato     | ny 👻                  |           |  |
| ttribute Static alue:   | *                     |           |  |
|                         |                       |           |  |
|                         |                       |           |  |
|                         |                       |           |  |
|                         |                       |           |  |
|                         |                       |           |  |

5. لوصولا تاسايس ةحول يف لوصولا تاسايس ءاشنإب مق:

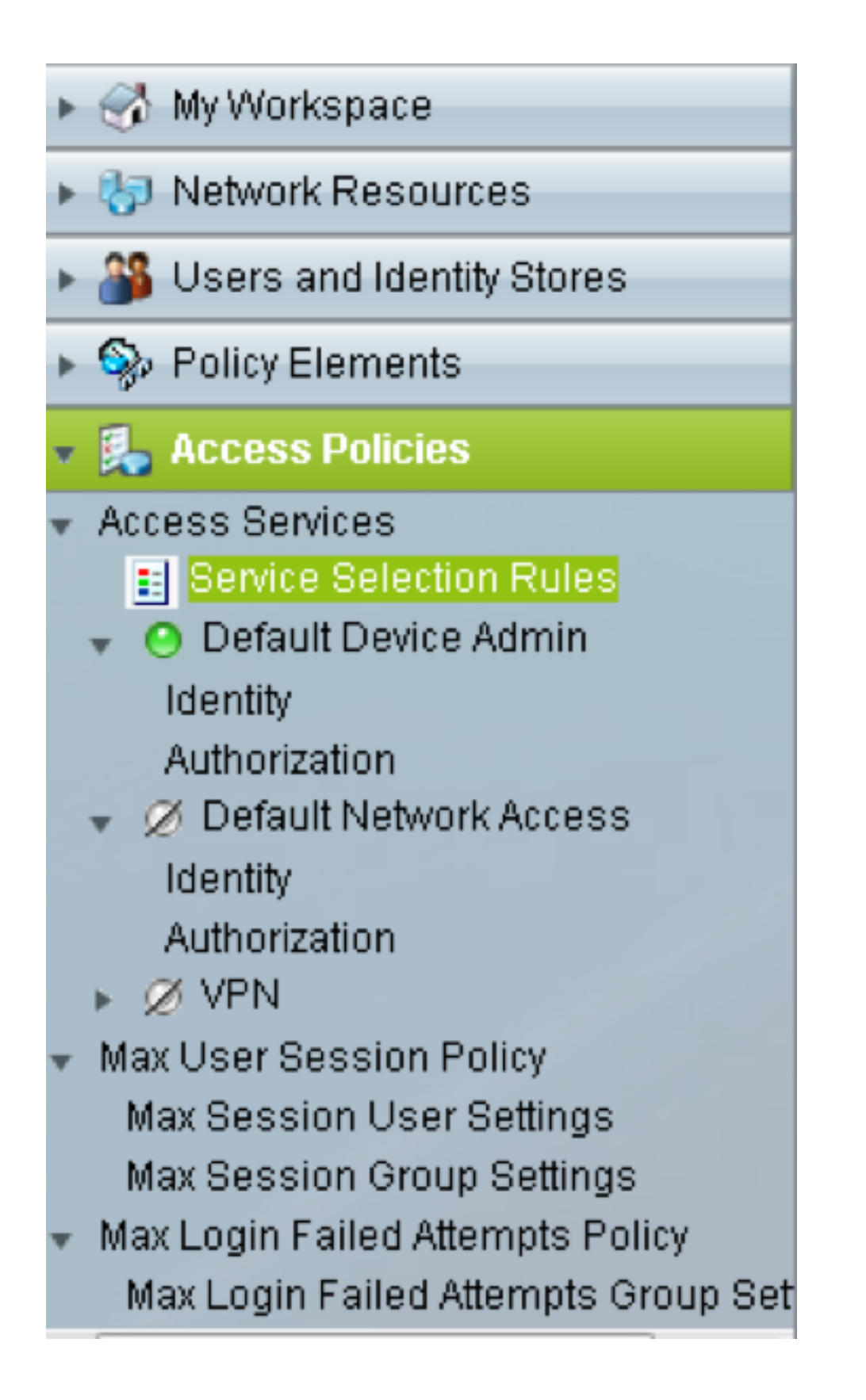

:ةدعاق ءاشنإب مقو **ةمدخلا ديدحت دعاوق** قوف رقنا .أ

- لوكوتوربك TACACS ديدحت •
- اقباس ەۋاشنإ مت يذلاو نيلثامم نيعم وأ زاەجلا لك لثم زاەجلا •
- **. يضارتفا زامج لوؤسمك** ةمدخلا عون •

| co secure ACS - Mozilla Fil | refox                                     |                   |                                                                |                                   |
|-----------------------------|-------------------------------------------|-------------------|----------------------------------------------------------------|-----------------------------------|
| https://10.201.229.210/a    | csadmin/PolicyInput                       | Action.d          | 0                                                              |                                   |
| General                     |                                           |                   |                                                                |                                   |
| Name: Rule-4                | Status: E                                 | nabled            |                                                                |                                   |
| The Custo<br>policy cond    | mize button in the<br>ditions and results | lower r<br>are av | ight area of the policy rules<br>ailable here for use in polic | screen controls which<br>y rules. |
| Conditions                  |                                           |                   |                                                                |                                   |
| Protocol:                   | match                                     | •                 | Tacacs                                                         | Select                            |
| NDG:Device Type:            | in                                        | •                 | All Device Types                                               | Select                            |
| Service. Denadit Denice     |                                           |                   |                                                                |                                   |

**لوؤسمل يضارتفالا** رايخلا رايخلا رز تحت ليوختلل ةدعاق ءاشنإب مقو **ليوختلا** ددح .ب :**زاهجل**ا

- **لعفلاب ەۋاشنإ مت يذل**ا Shell فيرعت فلم ديدحت •
- زاهجلا عون يف ةزهجألا لك وأ نيعم زاهج ددح •

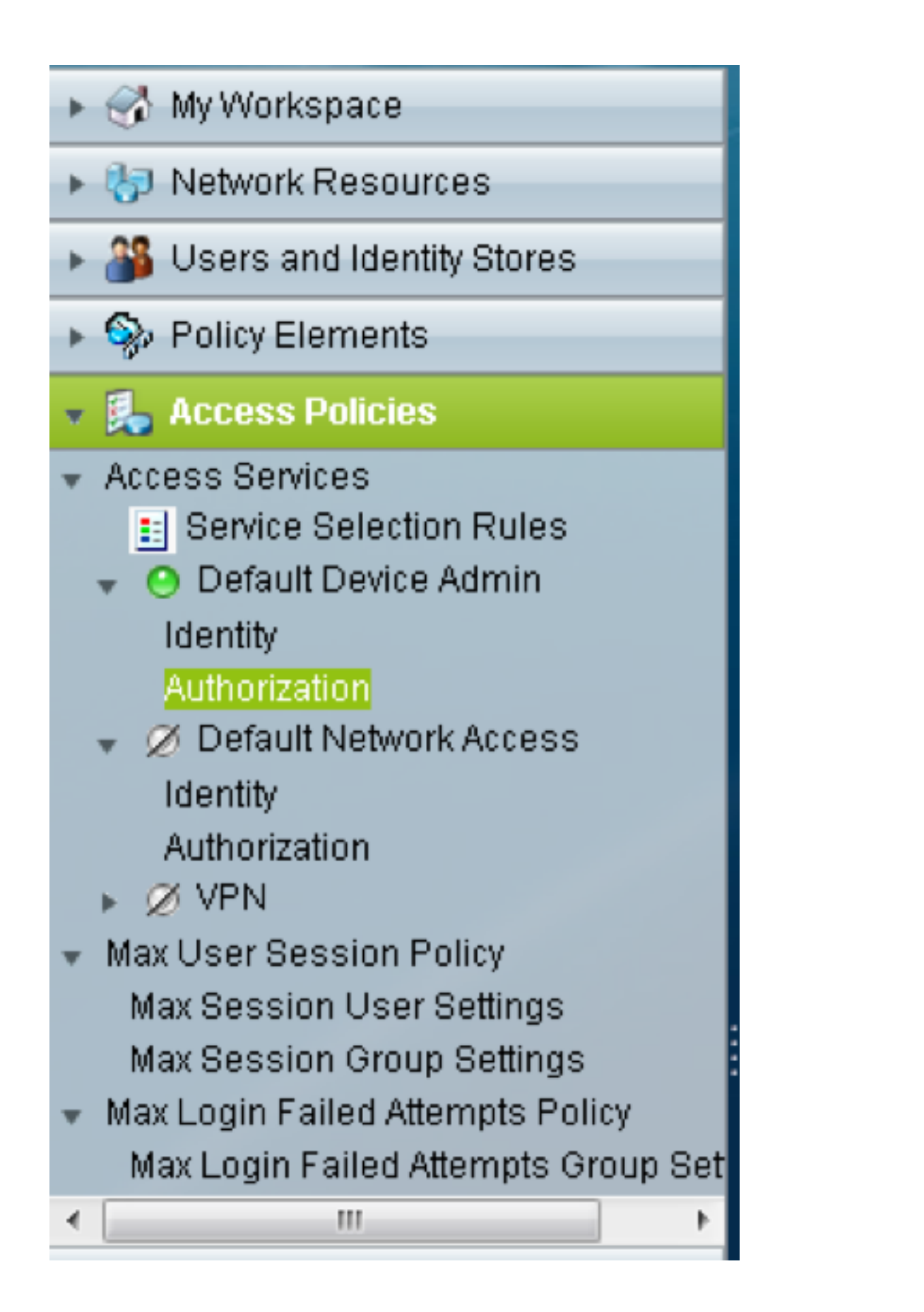

| Cisco Secure ACS - Mozilla Fi | irefox                                                                                                    |      |
|-------------------------------|----------------------------------------------------------------------------------------------------|------|
| Attps://10.201.229.210/a      | acsadmin/PolicyInputAction.do                                                                                                    |      |
| General                       |                                                                                                    |      |
| Name: Rule-3                  | Status: Enabled 👻 😁                                                                                                    |      |
| The Custo<br>policy con       | omize button in the lower right area of the policy rules screen controls which<br>iditions and results are available here for use in policy rules. |      |
| Conditions                    |                                                                                                    |      |
| Identity Group:               | -ANY-                                                                                                    |      |
| NDG:Location:                 | -ANY-                                                                                                    |      |
| NDG:Device Type:              | in  All Device Types Select                                                                                                    |      |
| Time And Date:                | -ANY-                                                                                                    |      |
| Results                       |                                                                                                    |      |
| Shell Profile: TACACS-        | -NODE-156 Select                                                                                                    |      |
|                               |                                                                                                    |      |
|                               |                                                                                                    |      |
|                               |                                                                                                    |      |
|                               |                                                                                                    |      |
|                               |                                                                                                    |      |
|                               |                                                                                                    |      |
|                               |                                                                                                    |      |
|                               |                                                                                                    |      |
|                               |                                                                                                    |      |
|                               |                                                                                                    |      |
|                               |                                                                                                    |      |
| OK Cancel                     |                                                                                                    | Help |

# ةحصلا نم ققحتلا

نيوكتلا اذه ةحص نم ققحتلل ءارجإ أَيلاح دجوي ال.

# اهحالصإو ءاطخألا فاشكتسا

نيوكتلا اذهل اهحالصإو ءاطخألا فاشكتسال ةددحم تامولعم أَيلاح رفوتت ال.

ةمجرتاا مذه لوح

تمجرت Cisco تايان تايانق تال نم قعومجم مادختساب دنتسمل اذه Cisco تمجرت ملاعل العامي عيمج يف نيم دختسمل لمعد يوتحم ميدقت لقيرشبل و امك ققيقد نوكت نل قيل قمجرت لضفاً نأ قظعالم يجرُي .قصاخل امهتغلب Cisco ياخت .فرتحم مجرتم اممدقي يتل القيفارت عال قمجرت اعم ل احل اوه يل إ أم اد عوجرل اب يصوُتو تامجرت الاذة ققد نع اهتي لوئسم Systems الما يا إ أم الا عنه يل الان الانتيام الال الانتيال الانت الما